## **Create a New Organization Profile**

If the organization is new to NextZen and its organization profile does not yet exist, the profile needs to be created; there are two ways to do this:

- 1. <u>Create Using GuideStar</u> (instructions included above).
- 2. Create New Organization (instructions below).

To create a new organization profile in NextZen:

| Training Organization - ES                                                                                                    | Lara OrgApplicant2 Log Out                                                                                                    |
|----------------------------------------------------------------------------------------------------|----------------------------------------------------------------------------------------------------|
| <ul> <li>Fraining Organization - ES</li> <li>Back to Main Menu</li> <li>Program Info</li> <li>Eligibility Check</li> <li>Intake</li> <li>Intake Form 1</li> </ul> | Lara OrgApplicat12       Lg Out         Analysis       Analysis         Search by Organization Name       Search by Organization EIN         Search Existing Profiles       Create Using GuideStar         OR       Create New Organization |
|                                                                                                    |                                                                                                    |

1. Select Create New Organization.

2. Complete all required fields.

| Tra         | aining Organization - ES                                           | Lara OrgApplicant2 Log O                                                                                                    | Dut |
|-------------|--------------------------------------------------------------------|----------------------------------------------------------------------------------------------------|-----|
| +<br>0<br>2 | Back to Main Menu<br>Program Info<br>Eligibility Check<br>Intake ^ | <ul> <li>Given the fields were not auto-filled as they were not found in GuideStar.</li> </ul>                                                                                    |     |
|             | Intake Form 1                                                      | Organization Legal Name*   Organization EIN     Organization Contacts   First Name*   Last Name*   Role or Title     Email Address*     Add Contact   You can add 9 more contacts |     |

- 3. Complete any applicable optional fields.
- 4. At the bottom of the screen, select if the organization is a **Parent Type Organization** or a **Child Type Organization**.

| Training Organization - ES                                                                                                    | Lara OrgApplicant2                                                                                                    | Log Out |
|----------------------------------------------------------------------------------------------------|----------------------------------------------------------------------------------------------------|---------|
| <ul> <li>← Back to Main Menu</li> <li>Program Info</li> <li>← Eligibility Check</li> <li>← Intake ^ </li> <li>← Intake Form 1</li> </ul> | Select   Postal/Zip Code   IRS Letter of Deteremination Choose File No file chosen First Page of Form 990 Choose File No file chosen Type of Organization Clear selection |         |
|                                                                                                    | Parent Type Organization Child Type Organization Create Organization Back                                                                                                 |         |

## 5. Select the **Create Organization** button.

| Tra         | ining Organizat                                        | tion - ES | Li                                                                                                    | ara OrgApplicant2 Log C | Dut |
|-------------|--------------------------------------------------------|-----------|----------------------------------------------------------------------------------------------------|-------------------------|-----|
| ←<br>3<br>☑ | Back to Main Menu<br>Program Info<br>Eligibility Check | ø         | Postal/Zip Code                                                                                                    |                         |     |
|             | Intake Form 1                                          |           | IRS Letter of Deteremination Choose File No file chosen First Page of Form 990 Choose File No file chosen Type of Organization Clear selection |                         |     |
|             |                                                        |           | Parent Type Organization Child Type Organization Create Organization Back                                                                      |                         |     |

6. A confirmation message will appear stating that the organization has been created within NextZen.

- a. Select **Go To Application** to start the application process.
- b. Select the **Back** button to go back to choose an organization or create a new one.

| Your Organization Has Been Created                                                | !! |
|-----------------------------------------------------------------------------------|----|
| You may now apply to the program Training Demo Test Mode under this organization. | а  |
|                                                                                   |    |
| Go To Application                                                                 |    |

7. After selecting **Go To Application**, NextZen will either:

a. Start the Eligibility Check, if the program has eligibility requirements, or

b. Take the user to the Intake Form if the program does not have eligibility requirements.